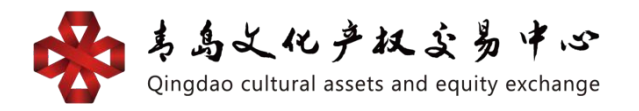

# 文贸通交易平台

# 银行结算通道个人用户操作手册

1. 功能介绍

1.1 读者

本手册将用于指导使用银行卡的个人用户, 在中心文贸 通交易平台开户并在银行电商平台用户管理系统中开通银 商结算业务。

1.2 关于此用户手册

手册描述了个人用户在中心文贸通交易平台开户和在 电商平台用户管理系统内各项业务流程。对于各操作过程中 出现的重要页面,手册将给出截屏。

1.3 功能介绍概述

青岛文化产权交易中心文贸通交易平台在平安银行 电 商平台管理系统开立资金存管汇总账户,在中心文贸通交易 平台开户的每位交易用户建立资金存管明细账户,该明细账 户应与交易用户指定的同名银行结算账户建立对应关系。使 用非平安银行卡的个人用户可通过电商平台用户管理系统 进行签/解约,用户管理及查询交易记录等。

#### 1.4 功能介绍操作流程

1: 文贸通交易平台开户

方式一,个人用户登录青岛文化产权交易中心官网网址: http://www.qingdaocaee.com 找到文化产权项目交易, 点击进入文贸通交易平台(青文文贸通),进入后点击网上开 户。

方式二,个人用户首先登录文贸通交易平台网址 http://uc.qingdaocaee.com/whcy-base/#/login(最好用 IE 浏览器打开,不要在微信里直接注册)。

2: 用户注册

个人通过青岛文化产权交易中心提供的自主注册链接 https://my.orangebank.com.cn/corporplat/perRegedit. do?MainAcctId=15000092620027

(为确保链接正常跳转,请自行将此网址复制在网页中重新 打开)跳转至平安银行电商平台用户管理系统注册页面,输 入用户信息及绑定账户鉴权信息,进行鉴权并完成注册。 3:用户登录

个人注册成功后会收到平安银行发送注册成功短信,凭 短信或注册成功提示页面显示的登录用户名和密码信息登 录电商平台用户管理系统。电商平台用户管理系统登录网址 <u>https://my.orangebank.com.cn/corporplat/index\_payb</u> <u>newui.jsp</u>

(为确保链接正常跳转,请自行将此网址复制在网页中重新

打开)首次注册需要需改登录密码。

4: 忘记用户名或密码

用户忘记用户名或密码时,可通过点击电商平台用户管 理系统登录页面中的"忘记用户名或密码"功能对用户用户 密码进行重置,并找回登录用户名。

5: 合约管理

签约:用户签约时需要进行银联鉴权并与银行签署《平 安银行电子商务"银商结算通"服务使用协议》。

入金/出金: 交易用户入金时, 需首先登录平安电商平台 查询"交易用户入金账户号"和"交易用户入金账户名", 再 登录个人网银做转账操作; 出金时, 需登录青岛文贸通平台 网址 http://uc.qingdaocaee.com/whcy-base/#/login 进 行操作。

解约: 签约之后, 用户也可通过电商平台用户管理系统 进行解约, 解除用户与市场签约关系。

#### 2. 个人用户具体操作流程

2.1开户

2.1.1基本业务流程

方式一,个人用户登录青岛文化产权交易中心官网网址: http://www.qingdaocaee.com 找到文化产权项目交易,点击进入文贸通交易平台,进入文贸通交易平台后点

### 击网上开户。

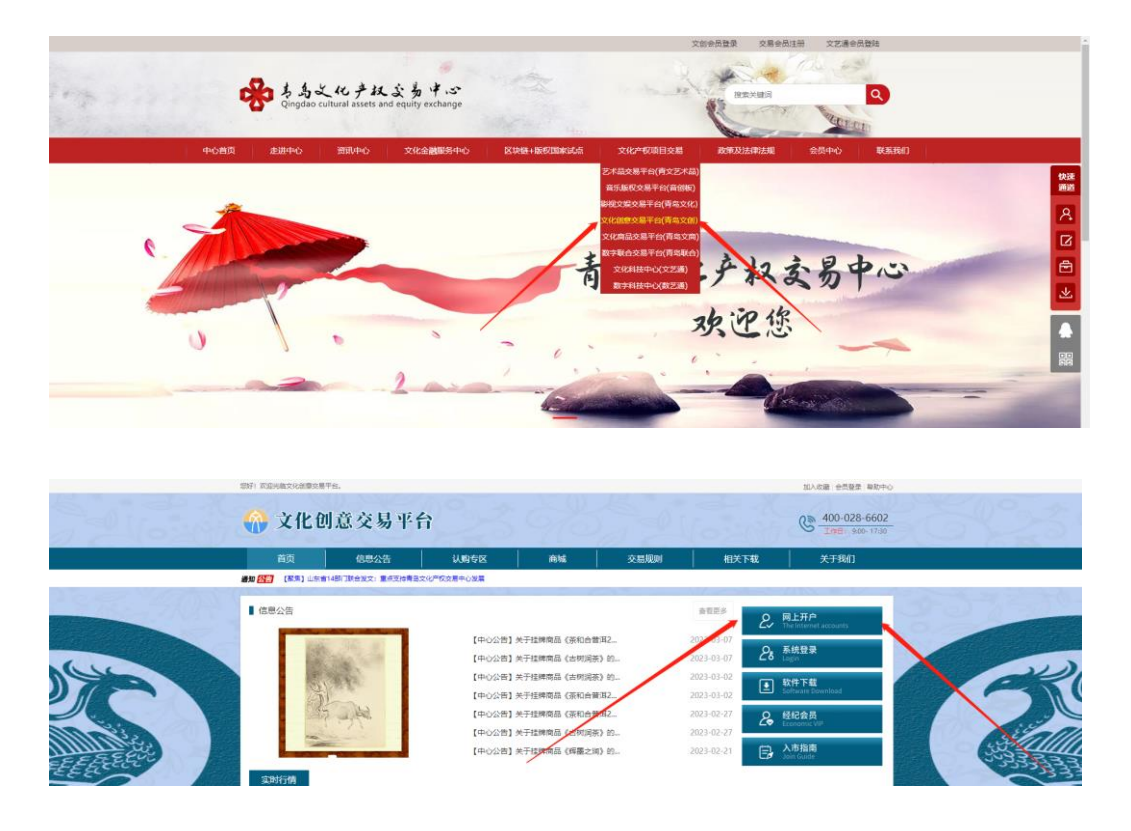

方式二,个人用户首先登录文贸通交易平台网址 http://uc.qingdaocaee.com/whcy-base/#/login

(最好用IE 浏览器打开,不要在微信里直接注册)。

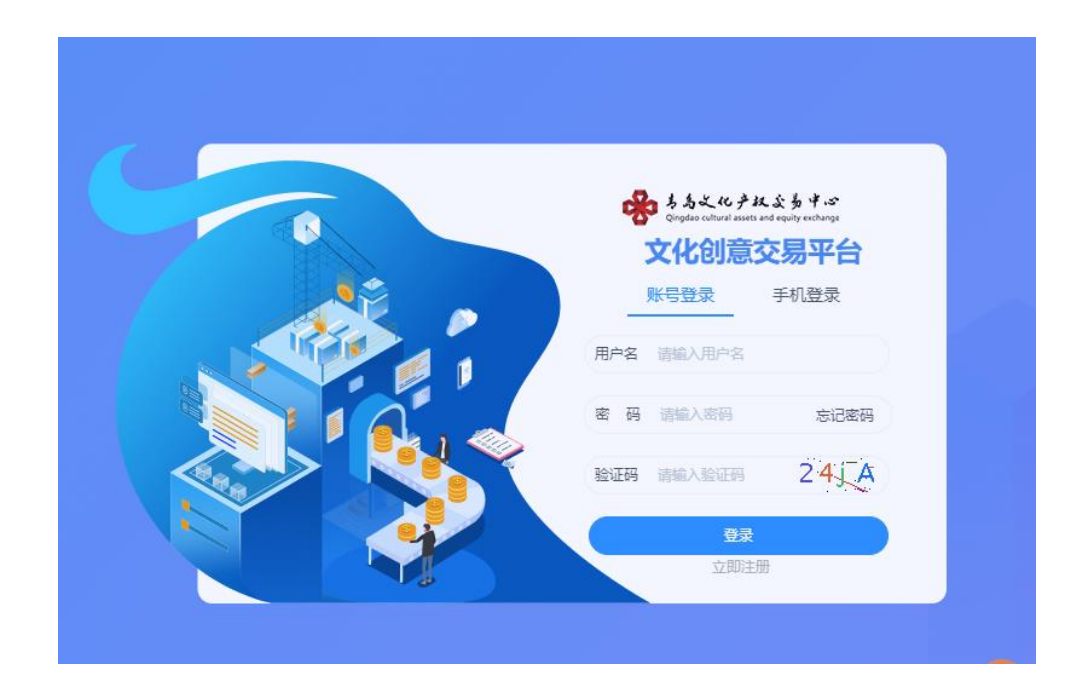

①点击"立即注册",准确填写各项信息后,在理解并同意遵守《用户入市协议》前面打勾,请认真阅读青岛文化产权交易中心的《风险告知书》中的所有条款,并充分理解条款的法律内容。然后点击"同意",注册成功。

|         | 注册                                                                                                    |
|---------|----------------------------------------------------------------------------------------------------|
| *用户名    |                                                                                                    |
| *登录密码   |                                                                                                    |
| *确认密码   |                                                                                                    |
| *手机号码   |                                                                                                    |
| *上级用户编号 | 请输上级用户编号                                                                                                    |
| 验证码     | 发送验证码                                                                                                    |
|         | □ 同意遵守 《会员入市协议》                                                                                                    |
|         |                                                                                                    |
|         | 青岛文化产权交易中心<br>风险告知书                                                                                                    |
|         | 尊敬的交易人:<br>当您准备在本中心交易的时候,请您务必根据自身的经济状况、风险<br>承受能力及交易常识储备做出是否在本中心开户的理性判断。<br>请您在开户交易前认真阅读并掌握本中心的交易规则、风险提示、您<br>一旦注册成为本中心的客户即视为您已知晓和认可本中心的交易规则、风<br>险提示,属自愿入市交易,自愿接受本中心交易规则和管理制度的约束。<br>您将自行承担全部交易风险,本中心对您的交易亏损等所有风险不承担任何 |
|         | 19支は。<br>鉴于进入本中心交易存在风险并可能导致交易人亏损,请您慎重考虑<br>中自應(□目本)を入げにル※☆目 サルニコハロに不知の「和不干担 同日」<br>同音8 年初                                                                                                    |
|         | 1955年 人名<br>致进始 发送登证例<br>☑ 同意遵守 会员入市协议)                                                                                                    |

②返回重新输入注册的账号或手机号、密码,输入准确的验证码后点击"登录"。

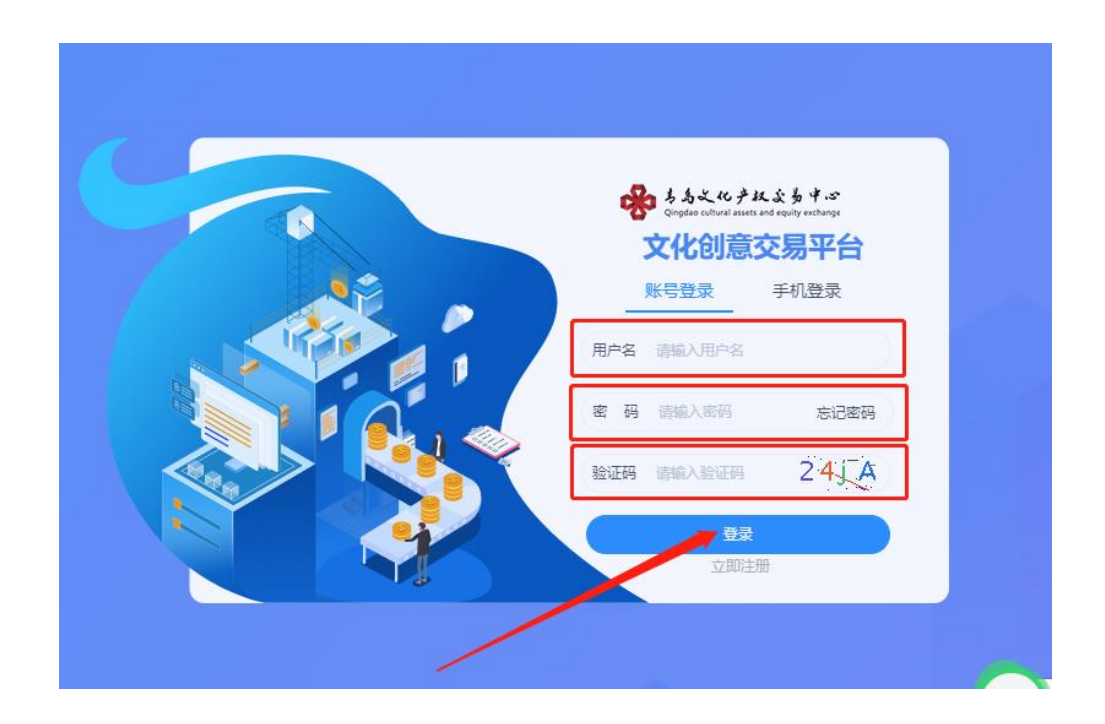

③登录后,点击"账户中心"-"认证信息",选择个 人认证,准确选择证件类型,上传真实的证件正反面资料 后点击下一步。

| 1 上传证件信息 |       | 2 补充信息          |                       | 3 完成 |
|----------|-------|-----------------|-----------------------|------|
|          | *证件类型 | 身份证             | $\times$ $\checkmark$ |      |
|          | *证件正面 | +               |                       |      |
|          |       | 上传证件正面          |                       |      |
|          | *证件反面 | +               |                       |      |
|          |       | 上传证件反面          |                       |      |
|          |       | <del>也</del> 一才 |                       |      |

④准确填写证件号码、个人姓名(必须是本人身份证

姓名)和联系地址后点击确认无误。

| ✓ 上传证件信息 | 2 补充信息                    | 3 完成 |
|----------|---------------------------|------|
|          | <ul> <li>▲证件号码</li> </ul> |      |
|          | *个人姓名                     |      |
|          | ▶ 联系地址                    |      |
|          | 上一步 确认无误                  |      |

⑤认证成功后自动登出。

| 2) 上传证件信息 ———————————————————————————————————— |                                                | 3 完成 |
|------------------------------------------------|------------------------------------------------|------|
|                                                |                                                |      |
|                                                | ₩ <b>₩ ₩ ₩ ₩ ₩</b> ₩ ₩ ₩ ₩ ₩ ₩ ₩ ₩ ₩ ₩ ₩ ₩ ₩ ₩ |      |
|                                                | 〇<br>自动登出中(2)                                  |      |
|                                                |                                                |      |

⑥重新登录后,点击"资金管理"-"银行账户管理",在左上方找到清算中心用户代码。

| · ちる之化产权公易中心<br>Qingdao cultural assets and equity exchange | 首页 挂牌交易 订单交易 |                            |
|-------------------------------------------------------------|--------------|----------------------------|
| ▋ 用户信息 ✓                                                    | 资金账户 51900(  | ✓ 清算中心会员代码:001500 >>签约指南 : |
| 🚦 交易商管理 🛛 🗸                                                 | 青岛清算中心已开户    |                            |
| 🚦 合同管理 🛛 🗡                                                  | 6230580000   | Chip                       |
| ● ① ① ② ② ② ② ③ ③ ③ ③ ③ ③ ③ ③ ③ ③ ③ ③ ③ ③                   | 平安银行         |                            |
| ■ 资金管理 ^                                                    | 解绑           |                            |
| ◎ 资金信息                                                      |              |                            |
| ◎ 结算账户流水                                                    |              |                            |
| ● 银行账户管理     ●                                              |              |                            |
| ◎ 出入金                                                       |              |                            |
| ◎ 内部账户划转                                                    |              |                            |
| ◎ 资金账户流水                                                    |              |                            |

点击"用户信息"-"账号管理",在上方找到交易账号。

| · ちちとにテひたち オゴ<br>Congleto collect and a gaily exchange | 首页 挂牌交易 订单交易 |          |          |
|--------------------------------------------------------|--------------|----------|----------|
| **************************************                 | 交易账号         | 市场 読む罪 く | 20 III   |
| ■ 用户信息 ^                                               | 序号 市场 ≑      | 交易账号 ⇔   | 资金账号 ≑   |
| ◎ 账户中心                                                 | 1 文化创意交易平台   | 123450   | 1234500' |
| 💿 आदि                                                  |              |          |          |
| ◎ 账号管理                                                 |              |          |          |
| ◎ 操作员管理                                                |              |          |          |
| ■ 仓单管理 ~                                               |              |          |          |
| ■ 資金管理 ×                                               |              |          |          |
|                                                        |              |          |          |

方式三,个人用户登录手机App进行注册,打开青岛文 贸通App,在登录界面点击立即注册。

| 登录                  |
|---------------------|
| 还没有账号,立即注册 >> 找回密码? |
| 账号密码登录 手机验证登录       |
| 请输入对户名              |
| 请输入密码               |
| 请输入验证码 6 4.4 4      |
| 登录                  |

准确填写各项信息后,在理解并同意遵守《用户入市 协议》前面打勾,请认真阅读青岛文化产权交易中心的 《风险告知书》中的所有条款,并充分理解条款的法律内 容。然后点击"同意",注册成功。

| /23.9T !      |                | 《会员入                                      | 市协议》                                       |
|---------------|----------------|-------------------------------------------|--------------------------------------------|
| 请输入用户名        |                | 青岛文化产                                     | 权交易中心                                      |
| 请设置登录密码(6-20位 | (字符,区分大小写)     | 风险律                                       | 与知书                                        |
| 青确认登录密码       |                | 尊敬的交易人:                                   |                                            |
| 青输入手机号        |                | 当您准备在本中心交<br>自身的经济状况、风险承<br>出是否在本中心开户的理   | 易的时候,请您务必根据<br>受能力及交易常识储备做<br>性判断。         |
| 上级用户编号        |                | 请您在开户交易前认<br>易规则、风险提示。您一<br>即视为您已知晓和认可本   | 真阅读并掌握本中心的3<br>旦注册成为本中心的客户<br>中心的交易规则、风险排  |
| 青输入验证码        | 获取验证码          | 示,属自愿入市交易,自<br>管理制度的约束。您将自<br>中心对您的交易亏损等所 | 應接受本中心交易规则和<br>行承担全部交易风险, 4<br>有风险不承担任何责任。 |
| 阅读并同意《会员入市    | 市协议》           | 收工进 / 未由小六日                               | 方方网络并可能用助大目                                |
| 2+ 00         | Sale on Linear | 取消                                        | 同意                                         |

2.2 注册

2.2.1 基本操作流程

第一步:点击平安电商平台用户管理系统注册链接 https://my.orangebank.com.cn/corporplat/perRegedit. do?MainAcctId=15000092620027

(为确保链接正常跳转,请自行将此网址复制在网页中重 新打开)跳转到用户注册主页面;

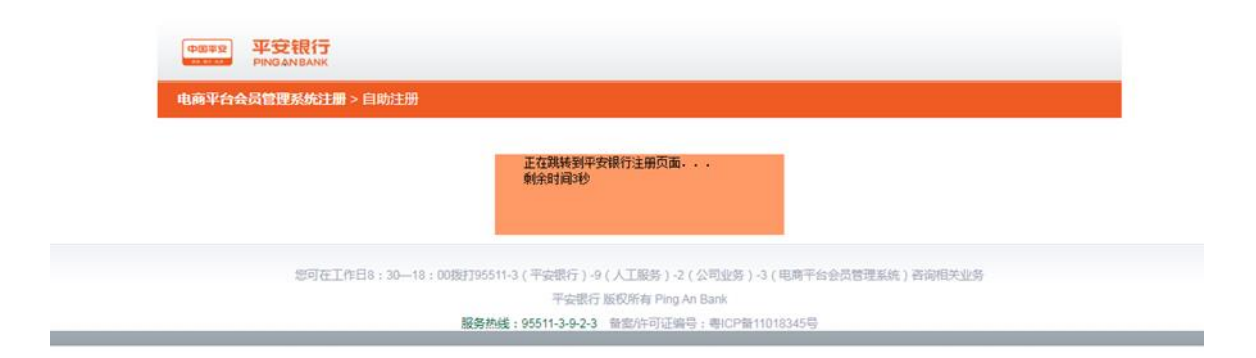

第二步:填写个人用户注册信息:客户类型选择"个 人",并输入用户姓名、证件号码、银行卡开户行、银行 卡号、银行预留手机号等信息。

| 平台信息 |          |                  |                                          |
|------|----------|------------------|------------------------------------------|
|      | 平台名称:    | 青岛文化产权交易中心(青岛青算) | 请注意选择的平台名称是否正确                           |
| 客户信息 |          |                  |                                          |
|      | * 客户名称:  |                  | 个人填写个人真实姓名                               |
|      | • 客户类型:  | ○企业 ●个人          |                                          |
|      | •证件类型:   | 身份证 🗸            | 请选择与平台注册一致的证件                            |
|      | •证件号码:   |                  |                                          |
|      | *银行账号:   |                  | 请输入注册绑定的银行账号,用于身份核验                      |
|      | *账户开户行:  |                  |                                          |
|      | •预留手机号码: |                  | 必须与鳌积账户开户行禄留的手机号一致,后续<br>用于交易时撤收我行动态验证密码 |
|      |          |                  |                                          |
|      |          | 下一步              |                                          |

# 第三步:点击下一步,输入验证码和手机动态口令,

点击确认。

| 注册信息确认    |                  |                               |  |
|-----------|------------------|-------------------------------|--|
| 平台名称      | 青岛文化产权交易中心(青岛青華) |                               |  |
| 客户名称      |                  |                               |  |
| 客户类型      | 个人会员             |                               |  |
| 证件类型      | 身份证              |                               |  |
| 证件号码      |                  |                               |  |
| 手机号码      |                  |                               |  |
| 鉴权银行账号    |                  |                               |  |
| * 验证码:    | A K H 比 (点击可刷新)  | <ul> <li>请输入正确的验证码</li> </ul> |  |
| • 手机动态口令: | 获取收码             | ● 请输入6位手机动<br>恋口令密码           |  |
|           | 上—参 % 认          |                               |  |

第四步:确认后会收到注册成功的提示,请牢记登录 名和首次登录密码。

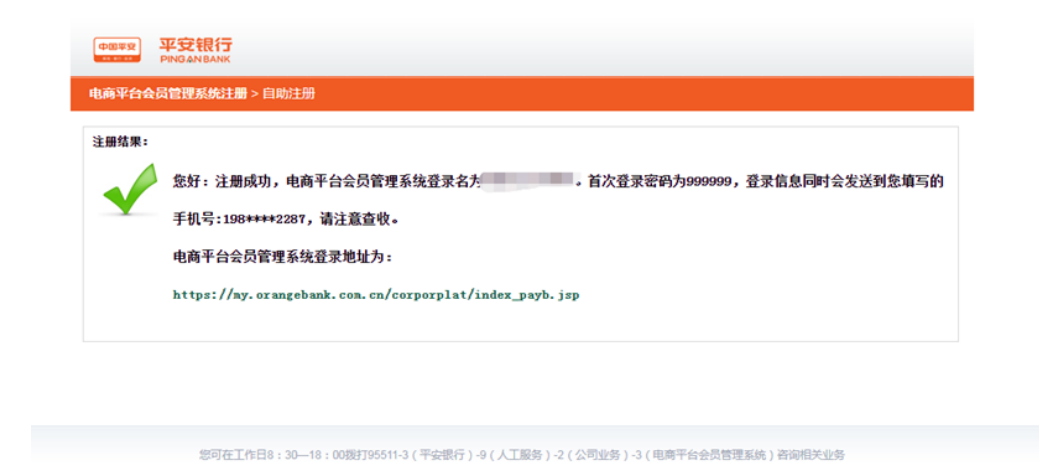

平安银行 版权所有 Ping An Bank 服务热线:95511-3-9-2-3 备宽/许可证编号:粤ICP备11018345号

# 2.3: 用户登录

(\*\*\*\*\*) 平安银行

个人用户注册成功后会收到平安银行发送注册成功短 信,凭短信或注册成功提示页面显示的登录用户名和密码 信息登录电商平台用户管理系统。电商平台用户管理系统 登录网址

https://my.orangebank.com.cn/corporplat/index\_payb \_\_newui.jsp

(为确保链接正常跳转,请自行将此网址复制在网页中重 新打开)首次注册需要需改登录密码。

|       | 用户名  | 请输入用户名    | <u>市记用户名或定码?</u> |
|-------|------|-----------|------------------|
|       | 登录密码 | 合 请输入登费密码 |                  |
|       |      | 登录        |                  |
|       | _    |           |                  |
| 温馨提示: |      |           |                  |

(输入用户名和密码,点击登录后会收到初始密码修 改的提示。注:新密码6-20位,需同时包含字母和数字, 输入手机动态口令,点击确定,重新登录)

|                            | 用户初始密码修改                       |                 |
|----------------------------|--------------------------------|-----------------|
|                            | 温馨提示                           |                 |
| 尊敬的客户,欢迎您使用我行电商平台会员管理系统业务, | 为了您的使用安全,请您掺改初始密码,给您带来不便敬请谅解,诸 | 谢支持!            |
|                            |                                |                 |
| 电闲平哲密众言埋系统用户名<br>证件类型:     | 身份证                            |                 |
| 证件号码:                      | 3******6                       |                 |
| *新登录密码:                    | 6-20位,同时含字母和数字                 |                 |
| • 确认新密码:                   | 6-20位,同时含字母和数字                 |                 |
|                            | 获取被码                           | ₩ 请输入6位手机动态口令密码 |
| * 手机动态口令:                  |                                |                 |

2.3.1忘记用户名或密码

登录首页的"忘记用户名或密码"类型,输入注册时 会员的证件类型、证件号码、手机号码,通过验证手机动 态口令,重置用户登录密码并找回用户登录名。

第一步:录首页点击"忘记用户名或密码" 按钮,进 入密码找回页面:

| 电商平台会员管理系统 > 用户野                               | 登录           |             |     |         |
|------------------------------------------------|--------------|-------------|-----|---------|
|                                                | 用户名          | 请输入用户名      | 262 | 用户名或宝码? |
|                                                | 登录密码         | ☐ 请输入登录密码   |     |         |
|                                                |              | 爱 登         |     |         |
| 温馨提示:<br>为了您的账户资金安全,我们建议您尽量不要在                 | 网络专公开场合使用网上售 | <b>骤行</b> 。 |     |         |
| 请不要通过其它网站或电子邮件中的网页链接做:<br>如果连续编错三次密码,请于次日重新整录。 | 和《上银行·       |             |     | X       |

第二步:选择用户类型为"个人",录入用户注册时的 证件类型、证件号码、注册手机号码,并获取动态口令, 在有 效的时间内输入动态口令。选择鉴权开户行,如鉴权 银行卡卡户行选择"他行",需通过查询页面选择开户行名称。

| * 客户类型:   | ○企业 ◎个人 |              |          |                 |
|-----------|---------|--------------|----------|-----------------|
| *客户名称:    |         |              |          |                 |
| ,证件类型:    | 身份证 🗸   |              |          |                 |
| •证件号码:    |         |              |          |                 |
| * 鉴权银行卡号: |         |              |          |                 |
| * 鉴积手机号:  |         |              | 0 鉴权银行卡预 | 留手机号            |
| *验证码:     | 4       | T 8 X (点击可刷新 | Ð        | ] 请输入正确的验证码     |
| * 手机动态口令: |         | 获取新新         |          | ] 请输入6位手机动态口令密码 |
|           |         |              |          |                 |

第三步:信息录入完成, 点击"下一步"。找回登录 用户名成功, 密码重置成功。

|                    | 用厂机炉留时膨风                      |  |
|--------------------|-------------------------------|--|
|                    |                               |  |
|                    | 温馨提示                          |  |
| 您登录用户名及密码如下,密码已被重量 | 8。基于安全考虑,请登录电商平台会员管理系统系统修改密码! |  |

## 2.4: 用户签约

第一步:重新输入登录名和密码后进入电商平台用户 管理系统,菜单栏找到合约管理,点击"签约" 按钮,搜 索青岛文化产权交易中心(青岛清算),点击签约。

| 首页        | 合约管理     | 查询服务        | 交易复核 | 用户管理 | 自助服务 |                    |
|-----------|----------|-------------|------|------|------|--------------------|
| 签约 解约     | 签约市场绑卡维持 | À           |      |      |      |                    |
| 合约管理 > 签约 |          |             |      |      |      | 返回                 |
| 青岛文化产权交易中 | 心 搜索     |             |      |      |      | 1 第1页/共1页总计        |
|           | 交        | 易市场名称       |      |      |      | 操作                 |
|           | 青岛文化产权3  | 交易中心 (青岛清算) |      |      | [    | 签约<br>1 第1页/共1页 总计 |

第二步:输入用户在该交易市场的用户代码、绑定银 行卡号、开户行、手机动态口令,点击"下一步":(用户 代码请登录文贸通交易平台前台资金管理→银行账户管理 中查询)

| 前页       | 合約回復                                                                                                | 查询服务                                                                                                    | 交易复数                                                 | 用户管理        | 自助服务 |                                  |
|----------|----------------------------------------------------------------------------------------------------|----------------------------------------------------------------------------------------------------|------------------------------------------------------|-------------|------|----------------------------------|
| 総約(総約)   | 並約市场即卡维护                                                                                            |                                                                                                    |                                                      |             |      |                                  |
| 合約管理> 签约 |                                                                                                    |                                                                                                    |                                                      |             |      | 道回首页 🝟 相关温馨和                     |
|          |                                                                                                    |                                                                                                    |                                                      |             |      |                                  |
|          | 交易作                                                                                                 | 8场名称:青岛文化产作                                                                                                    | Q交易中心(青岛清)                                           | 拜)          |      |                                  |
|          | 交易的                                                                                                 | 5场名称:青岛文化产作<br>正件类型:身份证                                                                                          | Q交易中心(青岛清)                                           | <b>H</b> )  |      |                                  |
|          | 交易的                                                                                                 | も埼名称:青岳文化产作<br>正件検型:身份征<br>正件専務:654*******                                                                       | Q交易中心(青島清<br>                                        | <b>H</b> () |      |                                  |
|          | 交易:(<br>(<br>(<br>(<br>(<br>(<br>(<br>(<br>(<br>(<br>(<br>(<br>(<br>(<br>(<br>(<br>(<br>(<br>(      | も55名称:青岛文化产作<br>正件典型:身份征<br>正件号码:654<br>                                                                         | 交易中心 ( 青島清<br>                                       | <b>K</b> )  |      |                                  |
|          | 交易 (<br>)<br>)<br>(<br>)<br>(<br>)<br>(<br>)<br>(<br>)<br>(<br>)<br>(<br>)<br>(<br>)<br>(<br>)<br>( | も55名称:青岳文化产作<br>正件典型:身份证<br>正体母码:654<br>                                                                         | Q交易中心(寄岳清<br>                                        | <b>#</b> )  |      | 支持银行请见员国下方提示                     |
|          | 交易(<br>(<br>(<br>一<br>一<br>一<br>一<br>一<br>一<br>一<br>一<br>一<br>一<br>一<br>一<br>一<br>一<br>一<br>一<br>一  | も括名称:青岛文化产作<br>正件类型:身份证<br>正件类型:身份证<br>正体带码:654<br>参見代码:0015<br>影号内容:951<br>影子形中:622<br>今开内行:中国元大百               | 2交易中心 ( 青島満<br>************************************  | <b>其</b> )  |      | <ul> <li>文州银行请见页面下方指示</li> </ul> |
|          | 思文<br>9<br>9<br>9<br>9<br>1<br>1<br>1<br>1<br>1<br>1<br>1<br>1<br>1<br>1<br>1<br>1<br>1<br>1<br>1   | たち名称:青岛文化学<br>正体単語:身分征<br>正体単語:身分征<br>正体単語:654<br>参景代码:0015<br>年間小名:91<br>高行形中:622<br>や开介行:中国小大市<br>高行行号:3031000 | 2交易中心 ( 青島満)<br>************************************ | <b>其</b> )  |      | <ul> <li>支持限行请见应置下方指示</li> </ul> |

特别提示: 用户代码查询

方式一:登录后,点击"资金管理",点击"银行账 户管理",找到自己的清算中心用户代码。

| ************************************** | 首页                                                                                         |
|----------------------------------------|--------------------------------------------------------------------------------------------|
| <b>: 用户信息</b> · ·                      | 済算中心会気化研:  注切描述 本平台签灯通信必须在平安银行电源平台签灯功成。具体操作文档刀线接<br>http://www.angdacase.com/sbd/index.tem |
| <b>詳</b> 交易商管理 👋                       | 青岛清算中心 已开会                                                                                 |
| 器 資金管理 ○                               |                                                                                            |
| ◎ 结算账户流水                               | +                                                                                          |
| ♀ 银行账户管理                               |                                                                                            |
| ◎ 出入金                                  |                                                                                            |
| 内部账户划转                                 |                                                                                            |
| ③ 資金账户流水                               |                                                                                            |
| ◎ 資金信息                                 |                                                                                            |
|                                        |                                                                                            |
|                                        |                                                                                            |

方式二:登录手机App点击右下角"我的",找到账号管理,找到自己的清算中心用户代码。(有复制按钮,可以直接复制)

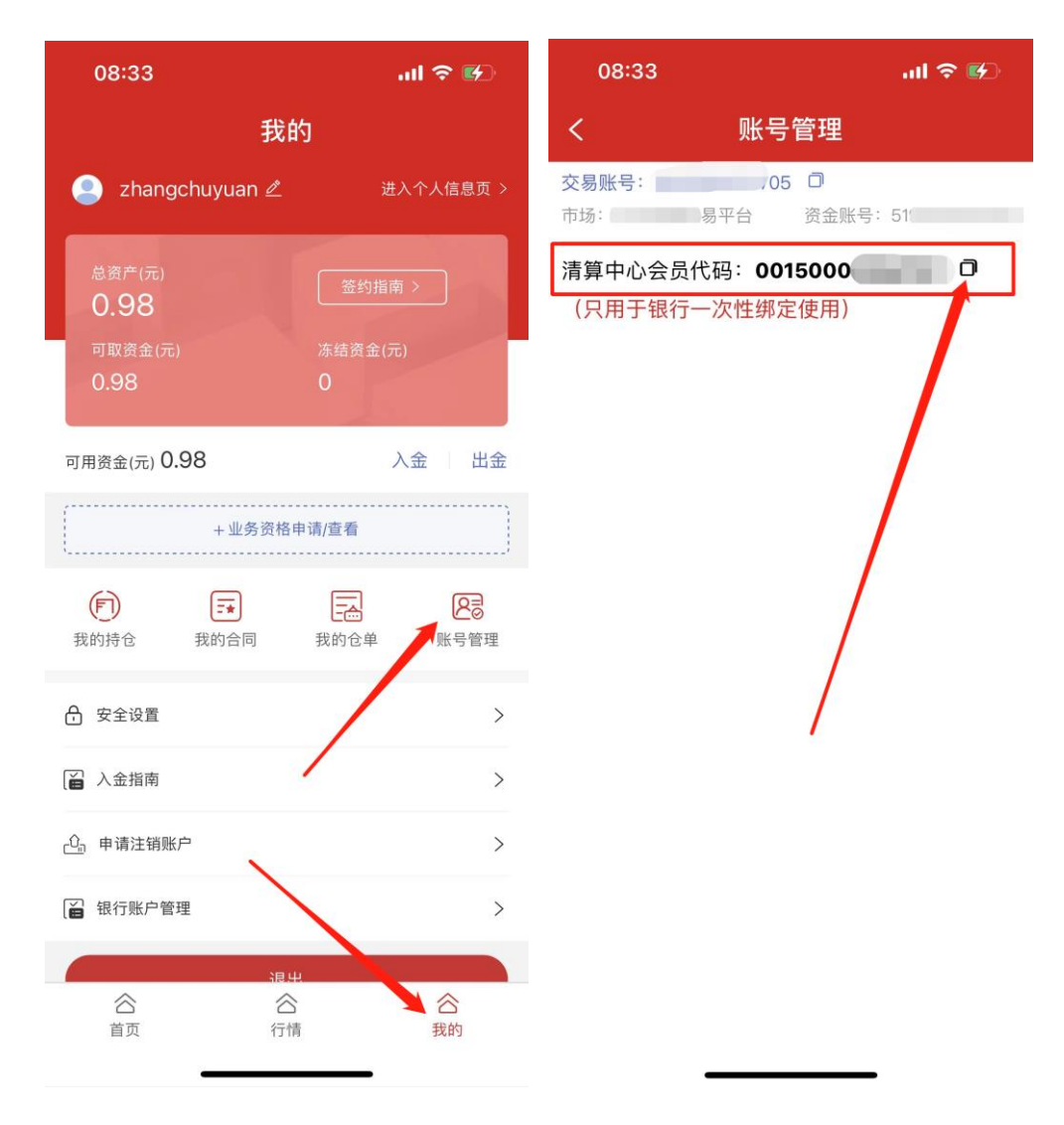

第三步:点击下一步,勾选本人已阅读并同意以上协 议内容,点击签约

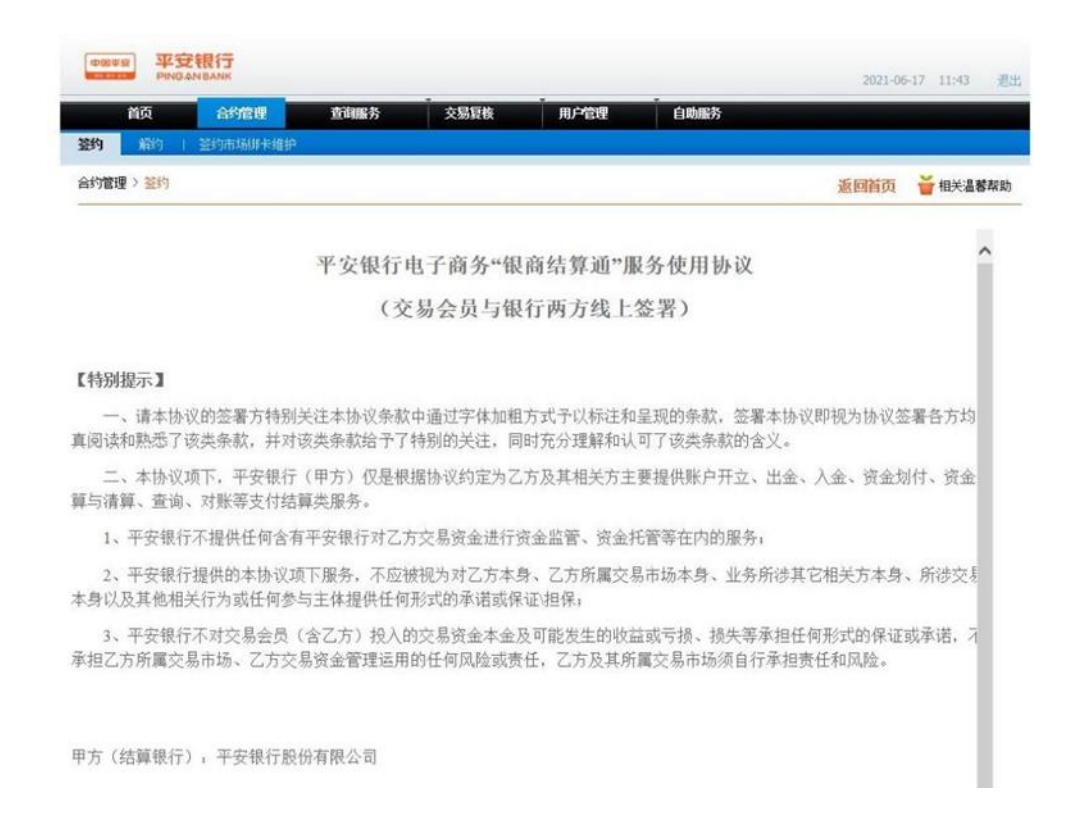

## 第四步:完成签约,提示签约成功。

| 中國平空<br>PINGAN BANK |                                                                                                    |           | 2022-09-26 11:33 退出   |
|---------------------|----------------------------------------------------------------------------------------------------|-----------|-----------------------|
| 首页 合约管理             | 查询服务 交易复核                                                                                                    | 用戶管理 自助服务 |                       |
| 签约 解约 / 签约市场绑卡维护    |                                                                                                    |           |                       |
| 合约管理 > 签约           |                                                                                                    |           | 返回首页 🎽 相关温馨帮助         |
|                     | 签约成功!                                                                                                    |           |                       |
| 交易市场名称              | 青岛文化产权交易中心(青岛清算)                                                                                                    | 交易账号      | 6230****3526          |
| 会员代码                | and the second second sec | 签约成功时间    | 2022-09-26 11:27:27   |
| 交易会员入金账户号           | 1000                                                                                                    | 交易会员入金账户名 | 青岛场外市场清算中心有限公司        |
| 交易会员入金账户开户行         | 平安银行青岛分行营业部                                                                                                    |           |                       |
|                     | ž                                                                                                    | 0         | <b>市商長・CB10001003</b> |

第五步: 签约成功后, 在合约管理→签约市场绑卡维护中, 点击"绑卡维护"。

## 特别提示:

只有在修改绑定的结算借记卡才会用到银行账号维护。

| 而只 約5回提 並相勝分                                                                                                    | 又態是使 用戶管理 日                                                                                                    | 國服务 拉斯处理              |                |                           |
|----------------------------------------------------------------------------------------------------|----------------------------------------------------------------------------------------------------|-----------------------|----------------|---------------------------|
| 203 I ADD 经约束场制卡维                                                                                                    | 10                                                                                                    |                       |                |                           |
| 增增> 当约市场原来维护                                                                                                    |                                                                                                    |                       | 重同转页           | <b>首</b> 相关温馨政            |
|                                                                                                    |                                                                                                    | 3                     | 第1页/共1页 总计1笔 9 | HA 7 6                    |
| 交易市场名称                                                                                                    |                                                                                                    | 会员代码                  | ER15           |                           |
| 育岛文化产权交易中心(青                                                                                                    | 8.清算)                                                                                                    | 00150C                | 0.4483         |                           |
|                                                                                                    |                                                                                                    | 1                     | 第1四共1支空计1管制    |                           |
|                                                                                                    |                                                                                                    |                       |                |                           |
|                                                                                                    |                                                                                                    | 0                     |                |                           |
|                                                                                                    |                                                                                                    | G                     |                |                           |
|                                                                                                    |                                                                                                    |                       |                |                           |
| DECEMBER AND COM                                                                                                    |                                                                                                    | -0                    |                |                           |
| COLUMN PROAMCANE                                                                                                    |                                                                                                    |                       |                |                           |
|                                                                                                    |                                                                                                    |                       |                |                           |
|                                                                                                    |                                                                                                    |                       |                |                           |
| 首页 白竹酸银 前间服务                                                                                                    | 交易复收 用户管理 白                                                                                                    | 助服务 社藝外理              |                |                           |
|                                                                                                    | 交易最後 用户管理 白                                                                                                    | <b>动服务 杜雅处理</b>       |                |                           |
|                                                                                                    | 交易發後 用户收留 白<br>19                                                                                                    | I的服务 拉修外理             |                |                           |
|                                                                                                    | 文點發展 用戶物理 白<br>許                                                                                                    | inish tiste           | 派列前页           | <b>10</b> ×3800           |
| <b>11次 Aが成果 ANISA</b> <u>11</u>                                                                                                    | 交易最後 用戶收錄 白<br>計2                                                                                                    | nanasis dan dan s     | 重國新政           | <b>¥</b> 12×3.8200        |
| 1923 Alfan ( Alfan ( A | 交易复收 用户收留 白<br>19                                                                                                    | ntalisty kinkstell    | 重同新页           | <mark>₩</mark> Q×3820     |
| 1923 Advant Antoch<br>2017 Antoch<br>2017 Antoch<br>2018 Structure<br>2018 Structure<br>2018 Structure                                                                                                    | 2356 8048 0                                                                                                    | 1866号 杜明马尔理           | 重同新页           | <mark>쓸</mark> 단수 초 방 주 있 |
| 1953 <u>合好機関</u> 丸田協労<br>2971 新計 2559年5月<br>59世紀 - 2579年5月1日<br>19世紀 - 2579年5月1日<br>19世紀 - 2579<br>19世紀 - 2579<br>19<br>19<br>19<br>19<br>19<br>19<br>19<br>19<br>19<br>19<br>19<br>19<br>19                                                                                                    | 交易發表 用户收费 白<br>静<br>例 卡带护成功 !                                                                                                    | 19511975) 12594-26499 | 重同新页           | <mark>쓸</mark> 영논흡방주의     |
| 1933 <u>Aが構成的</u> のは105分<br>1937 1 1677 2019年4日<br>行変化的 2 2019年5月20日中国日本<br>1927日 2 2019年5月20日中国日本                                                                                                    | <u> 交易服務 用户撤销 白</u><br>目2<br>「「「」」<br>「」」<br>「」<br>「」」<br>「」」<br>「」」<br>「」」<br>「」」<br>「」」<br>「」」<br>「」」<br>「」」<br>「」」<br>「」」<br>「」」<br>「」」<br>「」」<br>「」」<br>「」」<br>「」」<br>「」」<br>「」」<br>「」<br>「」<br>「」<br>「」<br>「」<br>「」<br>「」<br>「」<br>「」<br>「」<br>「」<br>「」<br>「」<br>「」<br>「」<br>「」<br>「」<br>「」<br>「」<br>「」<br>「」<br>「」<br>「」<br>「」<br>「 」<br>「 」<br>「 」<br>「 」<br>「 」<br>「 」<br>「 」<br>「 」<br>「 」<br>「 」<br>「 」<br>「 」<br>「 」<br>「 」<br>「 」<br>「 」<br>「 」<br>「 」<br>「 」<br>「 」<br>「 」<br>「 」<br>「 」<br>「 」 」<br>「 」<br>「 」<br>「 」<br>「 」<br>「 」<br>「 」<br>「 」<br>」 | ninaciji Linkskill    | 重短而页           | <b>₩</b> ₩                |
|                                                                                                    | <u> 支払設装</u><br>論 <sup>2</sup><br>御 も地論の成功 !                                                                                                    |                       | 20000          | <b>2</b> 40×38 and        |
|                                                                                                    | <u> 支払股後</u><br>単<br>御 未増护成功 !                                                                                                    | 10.1835 社場及機<br>新立憲法委 | 重回面页<br>62284: | <b>¥</b> 9×3820           |

第六步:在查询服务——用户附属台账信息查询中, 点击"入金收款账户",查找"交易用户入金账户号"和 "交易用户入金账户号"青岛场外市场清算中心有限公 司。

|       | 页合      | 約管理  | 直询服务     | 交易复核  | 用户管理 | 自助服务 |            |                                   |       |
|-------|---------|------|----------|-------|------|------|------------|-----------------------------------|-------|
| 员附属台  | 账信息查询   |      |          |       |      |      |            |                                   |       |
| 御服务 > | 会员附属台账信 | 自查询  |          |       |      |      | i          | 医回首页 🎽                            | 相关温馨# |
|       |         |      |          |       |      |      | 1 第1页/共1页点 | 总计1笔 转到第                          | 页     |
| 序号    | 会员代码    |      | 交易网名称    |       | 账号余额 | 冻结余额 | 状态         | 查询                                |       |
| 1     |         | 青岛文化 | 产权交易中心(青 | (呉清算) | 0.00 | 0.00 | 正常         | 入金收款                              | 账户    |
|       |         |      |          |       |      |      |            | Martin and American Street Street |       |

| 交易网名称              | 青岛文化产权交易中心 (青岛清算)                           | 会员代码                       | ( and a second second s |
|--------------------|---------------------------------------------|----------------------------|----------------------------------------------------------------------------------------------------|
| 交易会员入金账户号          |                                             | 交易会员入金账户名                  | 青岛场外市场清算中心有限公司                                                                                                    |
| 交易会员入余账户开户行        | 平安银行青岛分行营业部                                 |                            |                                                                                                    |
| ★金说明: ★:用户可以使用交易市场 | が郑定账户通过跨行转账方式直接转账到<br>イマーム)は出今1585度は発送到六日また | 川上述交易市场(平台)汇总则<br>3481年18日 | ĶÞ.                                                                                                    |

同时亦可以选择登录web网页端、pc客户端和手机

App,点击"入金",查找"收款账号"和"收款户名"青岛场外市场清算中心有限公司。

| <b>:</b> 合同管理 ~~~~~~~~~~~~~~~~~~~~~~~~~~~~~~~~~~~~  | 入金 出金 当日出入金流水 历史出入金流水                                            |
|-----------------------------------------------------|------------------------------------------------------------------|
| <b>計</b> 用户信息 ~~~~~~~~~~~~~~~~~~~~~~~~~~~~~~~~~~~~  | <b>绑</b> 定渠道: 青岛清算中心                                             |
| <b>王</b> 交易商管理 🗸 🖓                                  | (请通过"绑定银行卡"转入以下银行的收款账号及收款方,完成资金转入)                               |
| 1 仓单管理 ~                                            | 收款账号: 15000091                                                   |
| 资金管理                                                | 收款账户: 青岛场外市场清算中心有限公司                                             |
|                                                     | 收款银行: 平安银行青岛分行营业部                                                |
| <ul> <li>◇ P36PXU 2014</li> <li>○ 咨全账户流水</li> </ul> | 入金时间:周一至周五(节假日除外)9:00-15:30(非系统入金时间入<br>金,可能会导致资金延迟到账或退回,一切行为自负) |
|                                                     |                                                                  |
| ◇ 50±10 ○ 结管账户法★                                    |                                                                  |
|                                                     |                                                                  |
|                                                     |                                                                  |
| ◎ 出入金                                               | J                                                                |
| 绑定渠道                                                | 青岛清算中心                                                           |
| 请本人通过"绑》<br>成资金转入。                                  | 定银行卡"转入以下公司的收款账号,完                                               |
| 收款账号                                                | 15000 复制                                                         |
| 收款户名                                                | 青岛场外市场清算中心有限公司复制                                                 |
| 收款银行                                                | 平安银行青岛分行营业部 复制                                                   |
| 入金时间:周一<br>(非系统入金时间<br>回,一切行为自                      | 至周五(节假日除外)9:00-15:30<br>9入金,可能会导致资金延迟到账或退<br>负)                  |

特别提示:

入金一定要本人通过"绑定银行卡"进行转账。 2.5出入金

以平安银行为例,入金需登录平安银行网银进行操 作,出金可在中心文贸通交易平台操作,交易记录、余额 等可登录平安银行电商平台查询。

入金

第一步:登录网上银行,点击转账,根据"交易用户 入金账户号"和"交易用户入金账户名"进行转账操作。 准确填写收款人和收款账号后,输入本次入金金额,点击 下一步。输入"取款密码"后点击获取"动态密码"。输 入完成后点击确认转账。

|        | CLAUPER 20 | 1963 DAGAD                 | 29638.79755    |        |
|--------|------------|----------------------------|----------------|--------|
| 信用卡还款  |            |                            | 1 转账信息 🕥 砲队    | ) ③ 完成 |
| 转账交易记录 |            |                            |                | 9      |
| 预约转账管理 | * 转出账号:    | 平安银行储蓄卡(3526)              | ▼ +添加银行卡       | 在线     |
| 收款人管理  | * 可用余额:    | 人民币 81.50 元                |                |        |
| 转账管理   |            |                            |                |        |
|        | * 救款人:     | 青岛场外市场清算中心有限公              | 12 12          |        |
|        | • 收款账号:    | 1500 009:1                 |                |        |
|        | *开户行:      | 平安银行                       | ¥              |        |
|        | * 转账金额:    | 1.00                       |                |        |
|        |            | 雪元整<br>当日可用限额:10,000.00元 ( | 修改限额           |        |
|        | * 转账方式:    | <ul> <li></li></ul>        | 通 🔿 次日 🕐 转频方式及 | 及手续费说明 |
|        | 转账备注:      |                            | 0/30           |        |
|        |            | 短信通知收款人                    |                |        |
|        |            | ✓ 自动保存为收款人                 |                |        |
|        |            |                            |                |        |

|                           | 自助转账                                             | 预约转账                                                                                                    | 批量转账                                                        | 在线客服                   |
|---------------------------|--------------------------------------------------|----------------------------------------------------------------------------------------------------|-------------------------------------------------------------|------------------------|
| :还款                       |                                                  |                                                                                                    | ✓ 转账信息 > 2 确认 > 3 完成                                        |                        |
| ·易记录<br>·迷管理<br>·管理<br>·理 | 6230****3526<br>平安银行储蓄卡                          | <u>(</u> \$ ⇒                                                                                            | 青岛场外市场清算中心<br>有限公司<br><sup>1500009</sup><br><sub>平安银行</sub> |                        |
|                           |                                                  | <ul> <li>特出金额: 人民币1.00</li> <li>金额大写: 壹元整</li> <li>特所方式: 实时</li> <li>手续费: 0.00</li> <li>转所留注:</li> </ul> |                                                             |                        |
|                           | 请输入 <del>平安</del><br>* 取款密码<br>* 动态密码            | 提行儲富卡(3526)的取款密码 ○ ● ● ● ● ● ● ● ● ● ● ● ● ● ● ● ● ● ● ●                                                 | 理新获取<br>187,请在59秒内输入                                        |                        |
| _                         | 自助转账                                             | 预约转账                                                                                                    | 批量转账                                                        |                        |
|                           | ◆ 转账提<br>流水号:220<br>预计实时到限                       | <b>見交成功!</b><br>19264945136651612651521<br>K, 实际到账时间取决于收款                                                | 下载口袋银行体验更多免费<br>更有口袋专属理财产品,优惠<br>体验!<br>671661<br>银行        | <u>转账方式</u> ,<br>店动等您来 |
|                           | 6230****3526 平安银行储蓄<br>转账金额:人民币1.00<br>手续费:0.00元 |                                                                                                    | 青岛场外市场清算中心<br>有限公司<br><sup>1500009.</sup><br>平安眼行           |                        |
|                           |                                                  |                                                                                                    |                                                             | _                      |

第二步:转账成功后,登录平安电商平台管理系统, 在查询服务—用户附属台账信息查询中,点击"用户代 码",可查询当日及历史入金信息。查询历史入金信息, 需自行选择开始日期和结束日期,点击下一步进行查询。

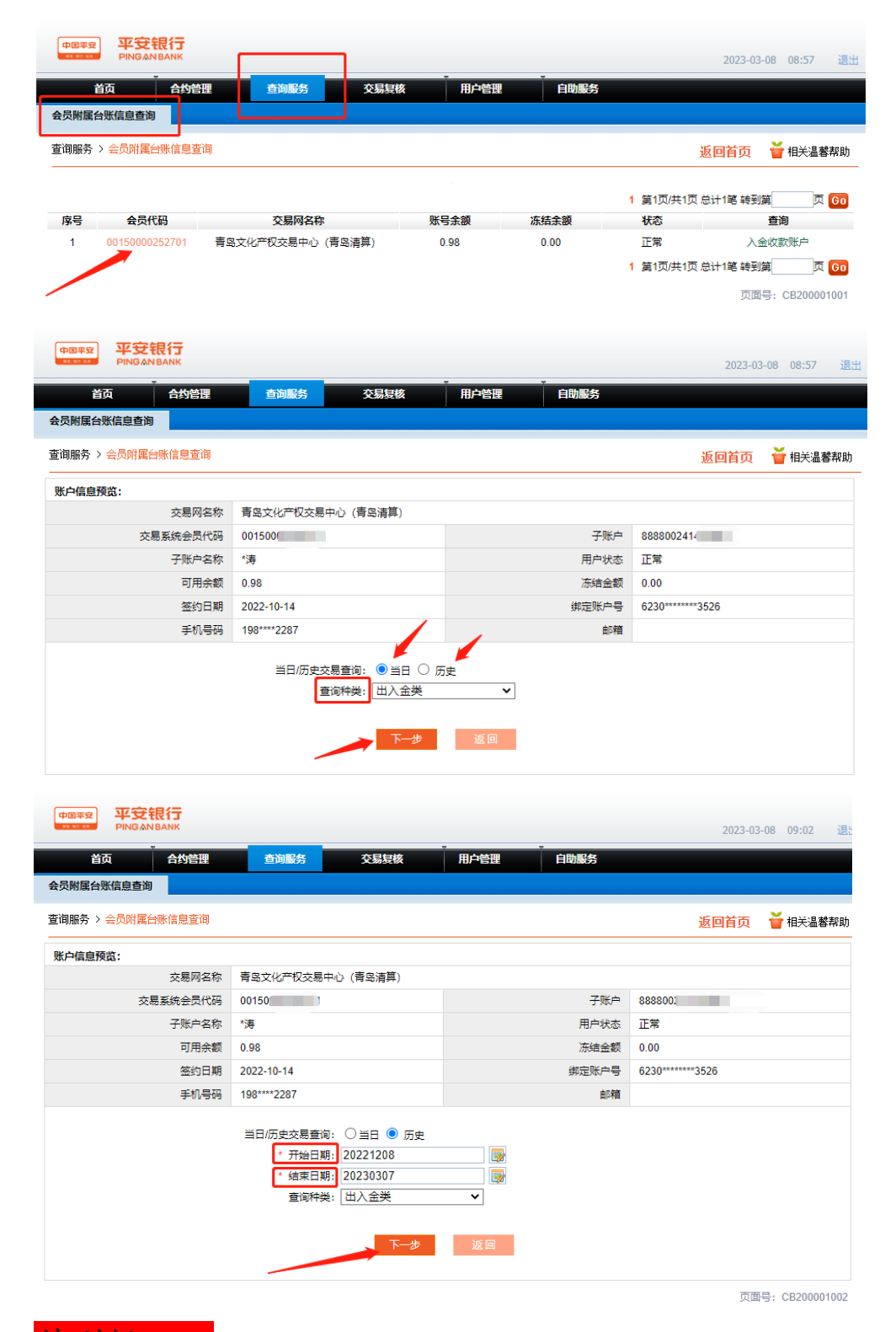

特别提示:

①入金后去文贸通交易平台,点击"资金管理",点

击"资金账户流水",选择"资金账号"、"交易时 间",点击"查询"。可以选择查询当日资金和历史资金 流水。

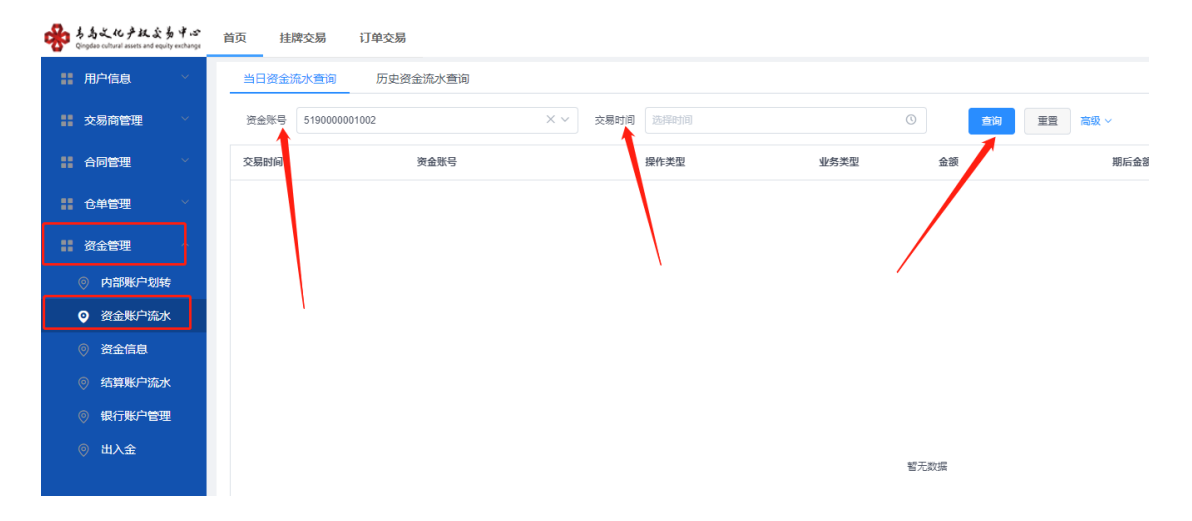

②入金之后需要进行内部账户划转才可以进行认购和 交易。转账方式选择"内部转入",输入本次转入金额, 输入"支付密码"后,点击提交。同样,也可以选择转出 资金。

| 歩きあえ化产权な多中ぶ<br>Qingdao cultural assets and equity exchange | 首页   挂牌交易   订单交易                 |
|------------------------------------------------------------|----------------------------------|
| ▋ 用户信息 ~                                                   | 内部资金划转                           |
| ■ 交易商管理 ~                                                  | *结算账户 519000001405[文化创意交易平台] × > |
| ▋ 合同管理 ~                                                   | *转账方式 💿 内部转入 🔘 内部转出              |
| ●●●●●●●●●●●●●●●●●●●●●●●●●●●●●●●●●●●●●                      | * 金额 可转入: 0.98                   |
| ▋ 资金管理 ∧                                                   | * 支付密码                           |
| ◎ 结算账户流水                                                   | 提交                               |
| ◎ 银行账户管理                                                   |                                  |
| ◎ 出入金                                                      |                                  |
| ◎ 内部账户划转                                                   |                                  |
| ◎ 资金账户流水                                                   |                                  |
| ◎ 资金信息                                                     |                                  |

出金:请在文贸通交易平台操作出金。

点击"资金管理",点击"出入金",填写信息后 提交。

| 考為之化产权交易中ご<br>Qingdeo cultural assets and equily exchange | 首页 挂牌交易 订单交易                                                     |
|-----------------------------------------------------------|------------------------------------------------------------------|
| ▋ 合同管理 ~                                                  | 入金 当日出入金流水 历史出入金流水                                               |
| #■ 用户信息 >>>>>>>>>>>>>>>>>>>>>>>>>>>>>>>>>>>>              | ·资金账户 5190000 × ~                                                |
| 業 交易商管理 ✓                                                 | *银行渠道 青岛清算中心 × ~                                                 |
| ■ 仓单管理                                                    | *银行账户 623058000 (平安银行) × V                                       |
|                                                           | *金额 可出:0.98                                                      |
| ◎ 银行账户管理                                                  | * 支付密码                                                           |
| ♀ 出入金                                                     | 提交                                                               |
| ◎ 内部账户划转                                                  | 出金时间:周一至周五(节假日除外)9:00-15:30(非系统出金时间出金,<br>可能会导致资金延迟到账或退回,一切行为自负) |
| ◎ 资金账户流水                                                  |                                                                  |
| ◎ 资金信息                                                    |                                                                  |
| ◎ 结算账户流水                                                  |                                                                  |

### 可在出入金流水中查询出入金流水。

| * | あよれテレショー A A A A A A A A A A A A A A A A A A A | 首页       |              |            |        |      |        |                    | 6 <mark>89</mark> (2 |
|---|------------------------------------------------|----------|--------------|------------|--------|------|--------|--------------------|----------------------|
|   | RPAR -                                         | 入金       | 12 18312 183 | 历史出入金流水    |        |      |        |                    |                      |
|   | 交易向管理 👋                                        | REAN     |              |            |        | 5    | 10.00  | ۲ ( <u>هم</u> ا    | R.R.                 |
|   | 資金管理 个                                         | 2868     | 交易时间 0       | 银行账户 0     | 操作类型 0 | 金額 0 | 处理状态 ○ | 资金流水号 0            | 银行流水号 0              |
|   | ) n248                                         | 20220926 | 14:22:25     | 6230580000 | 入金     | 1.00 | 157,75 | 202209265779630080 | 100000253            |
|   | 9 枯醇瓶户边水                                       |          |              |            |        |      |        |                    |                      |
|   | 9 银行账户管理                                       |          |              |            |        |      |        |                    |                      |
| ( | 3 出入金                                          |          |              |            |        |      |        |                    |                      |
|   | 9 102960-5396                                  |          |              |            |        |      |        |                    |                      |
|   | ) 资金账户范水                                       |          |              |            |        |      |        |                    |                      |
|   |                                                |          |              |            |        |      |        |                    |                      |
|   |                                                |          |              |            |        |      |        |                    |                      |
|   |                                                |          |              |            |        |      |        |                    |                      |
|   |                                                |          |              |            |        |      |        |                    |                      |
|   |                                                |          |              |            |        |      |        |                    |                      |
|   |                                                |          |              |            |        |      |        |                    |                      |
|   |                                                |          |              |            |        |      |        |                    |                      |
|   |                                                |          |              |            |        |      |        |                    |                      |

## 2.6: 解约

在文贸通交易平台 0 资金 0 持仓的情况下才可解约。

用户登录电商平台用户管理系统,进入合约管理→解 约功能进行解约。个人用户解约需验证手机动态口令。

第一步:用户登录系统,进入合约管理→解约功能,选择需解约交易市场,点击"解约"按钮进行解约操作:

|                |          |           |      |      |      | 2022-11-25 14:32 退出        |
|----------------|----------|-----------|------|------|------|----------------------------|
| 首页             | 合约管理     | 查询服务      | 交易复核 | 用户管理 | 自助服务 |                            |
| 签约   解约        | 签约市场绑卡维护 |           |      |      |      |                            |
| 首页             | J        |           |      |      |      | 返回首页 🎽 相关温馨帮助              |
|                |          |           |      |      |      | 您的上次登录时间: 2022.11.22 16:04 |
| and the second | 电商平台会员   | 员管理系统欢迎您! |      |      |      |                            |

第二步:进入解约页面,输入手机动态口令,点击 "解约" 按钮:

|           | E 银行     |                  |                   |          |      | 2022-11-25 14:35 退出               |
|-----------|----------|------------------|-------------------|----------|------|-----------------------------------|
| 首页        | 合约管理     | 查询服务             | 交易复核              | 用户管理     | 自助服务 |                                   |
| 签约 解約     | 签约市场绑卡维护 |                  |                   |          |      |                                   |
| 合约管理 > 解约 |          |                  |                   |          |      | 返回首页 🛛 🍟 相关温馨帮助                   |
|           |          |                  |                   |          |      |                                   |
|           |          |                  |                   |          |      |                                   |
|           |          | 交易市场名            | 称: 青岛文化产权交易<br>算) | 易中心 (青岛清 |      |                                   |
|           |          | * 会员代<br>* 手机动态口 | 码:<br>令:          |          | 获取密码 | <ol> <li>请输入6位手机动态口令密码</li> </ol> |
|           |          |                  | 解约                | 返回       |      |                                   |
|           | -        |                  |                   |          |      | 页面号: CB100002002                  |

第三步:解约成功,如图:

| 黄页    | ANDE | 度可服务     | 交易原核 | 用户管理 白晰影                | 14.20                 |           |                   |
|-------|------|----------|------|-------------------------|-----------------------|-----------|-------------------|
| 聖明    | 8019 | 经行用法财产维护 |      |                         |                       |           |                   |
| 会約管理) | 617  |          |      |                         |                       | 重用的页      | <b>*</b> HEX.3840 |
|       |      |          | Y    | 366. 交易<br>將完全,即可当约將它服/ | 账号仍然保留,并支持拘续账号划<br>8、 |           |                   |
|       |      | 45/10    | 6    |                         | ORNO                  | 380501010 | e                 |